# Manter Situação de Pagamento

1/5

O objetivo desta funcionalidade é manter as bases de dados contendo as situações de pagamentos cadastradas, permitindo alterá-las ou exclui-las. A funcionalidade pode ser acessada via **Menu de sistema**, através do caminho: **GSAN > Arrecadação > Arrecadador > Manter Situação de Pagamento**.

Feito isso, o sistema acessa a tela de filtro a seguir:

### Observação

01/08/2025 14:14

Informamos que os dados exibidos nas telas a seguir são fictícios, e não retratam informações de clientes.

| Para filtrar uma situação | de pagamento, informe os dados abaixo:    | 🗹 Atualizar |
|---------------------------|-------------------------------------------|-------------|
| Código:                   |                                           |             |
| Descrição:                | Т                                         |             |
|                           | 🔘 Iniciando pelo texto 💿 Contendo o texto |             |
| Descrição Abreviada:      |                                           |             |
| Indicador de uso:         | 🔾 Ativo 🔍 Inativo 💿 Todos                 |             |
| Limpar                    |                                           | Filtrar     |
|                           |                                           |             |
|                           |                                           |             |
|                           |                                           |             |
|                           |                                           |             |

Inicialmente, o sistema exibe a tela de filtro acima, onde devem ser informados os parâmetros

necessários à seleção. Informe os parâmetros que julgar necessários e clique no botão **Filtrar**. O sistema traz a tela contendo as situações de pagamento que atenderam aos filtros de pesquisa:

| Todos                | Código | Descrição            | Descrição Abreviada |
|----------------------|--------|----------------------|---------------------|
|                      | 0      | PAGTO CLASSIFICADO   | CLASS.              |
|                      | 1      | PAGTO DUPL./EXCESSO  | DUP/EXC             |
|                      | 2      | DOCTO INEXISTENTE    | DOC.INEX            |
|                      | 4      | BAIXAR VLR.EXCEDENTE | BAIXAR              |
|                      | 7      | MOVIMENTO ABERTO     | MOVAB               |
|                      | 8      | IMÓVEL INEXISTENTE   | IMO INEX            |
|                      | 10     | DOCTO A CONTABILIZAR | DOC.A.CO            |
|                      | 12     | TESTE1               | TST1                |
| emover Voltar Filtro |        |                      |                     |

Acima, temos os dados cadastrais da situação de pagamento. Clique no botão 🖤 para gerar o relatório da situação de pagamento, conforme modelo AQUI.

Para excluir um item cadastrado, marque o checkbox correspondente e clique no botão

**Remover**. Para remover todos os itens, clique no hiperlink **Todos** e, em seguida, clique no mesmo botão.

Clicando no link do campo **Descrição** é possível acessar a tela de atualização dos dados:

| Atualizar Situação de Pa           | Gsan -> Arrecadacao               | -> Manter Situacao de Pagamento |
|------------------------------------|-----------------------------------|---------------------------------|
|                                    | gamento                           |                                 |
| Para Atualizar uma Situação de Pag | gamento, informe os dados abaixo: |                                 |
| Código:                            | 13                                |                                 |
| Descrição: *                       | TESTE2                            |                                 |
| Descrição Abreviada: *             | TT2                               |                                 |
| Indicador de uso:                  | Ativo O Inativo                   |                                 |
|                                    | * Campos obrigatórios             |                                 |
| Voltar Desfazer Cancelar           |                                   | Atualizar                       |
|                                    |                                   |                                 |
|                                    |                                   |                                 |
|                                    |                                   |                                 |
|                                    |                                   |                                 |
|                                    |                                   |                                 |
|                                    |                                   |                                 |
|                                    |                                   |                                 |
|                                    | Versão: 11.1.05.2.3p (Onli        | ne) 08/06/2016 - 16:30:27       |

3/5

Acima, faça as modificações que julgar necessárias e clique no botão **Atualizar**. Apenas o campo **Código** não permite alteração.

Antes das atualizações, o sistema efetua algumas validações:

- Verificar preenchimento dos campos:
  - Caso o usuário não informe o conteúdo de algum campo necessário à atualização da forma de arrecadação, será exibida a mensagem *Informe «nome do campo que não foi* preenchido».
- Atualização realizada por outro usuário:
  - Caso o usuário esteja tentando atualizar uma forma de arrecadação e o mesmo já tenha sido atualizado durante a manutenção corrente, o sistema exibe a mensagem: Esse(s) registro(s) foi(ram) atualizado(s) ou removido(s) por outro usuário durante a operação. Realize uma nova manutenção.
- Verificar sucesso da transação:
  - Caso o código de retorno da operação efetuada no banco de dados seja diferente de zero, será exibida a mensagem conforme o código de retorno.

#### MODELO DO RELATÓRIO - SITUAÇÃO DE PAGAMENTO

|        | Situaç               | ão de Pagamento      | PAG 1/1<br>11/03/2014<br> 14:39:52 |
|--------|----------------------|----------------------|------------------------------------|
| .igo;  | Descrição: D         | Descrição Abreviada: | Indicador Uso:                     |
| Cõdigo | Descrição            | Descrição            | Abreviada                          |
| 2      | DOCTO INEXISTENTE    | INEX                 |                                    |
| 9      | DUPL EXC DEVOLVIDO   | DUP. DEV             |                                    |
| 10     | docto a contabilizar | DOC. A. 00           |                                    |

## **Preenchimento dos Campos**

| Campo                     | Preenchimento dos Campos                                                                                                   |
|---------------------------|----------------------------------------------------------------------------------------------------|
| Código                    | Este campo será exibido pelo sistema e não permite alteração.                                                              |
| Descrição(*)              | Campo obrigatório - Informe a descrição da situação de pagamento<br>cadastrada, com no máximo 20 (vinte) caracteres.       |
| Descrição<br>Abreviada(*) | Campo obrigatório - Informe a descrição abreviada da situação de pagamento cadastrada, com no máximo 08 (oito) caracteres. |
| Indicador de Uso          | Marque a opção "Ativo" para o item que se contra disponível no sistema, caso contrário, informa a opção "Inativo".         |

### Funcionalidade dos Botões

| Botão                                                                                                    | Descrição da Funcionalidade                                                                       |
|----------------------------------------------------------------------------------------------------|---------------------------------------------------------------------------------------------------|
| Limpar                                                                                                    | Ao clicar neste botão, o sistema limpa o conteúdo dos campos na tela.                             |
| Cancelar                                                                                                    | Ao clicar neste botão, o sistema cancela a operação e retorna à tela principal.                   |
| Filtrar                                                                                                    | Ao clicar neste botão, o sistema comanda a execução do filtro com base nos parâmetros informados. |
| I all a construction of the second second se | Ao clicar neste botão, o sistema comanda geração do relatório SITUAÇÃO DE<br>PAGAMENTO.           |
| Remover                                                                                                    | Ao clicar neste botão, o sistema remove o(s) arrecadador(es) selecionado(s) das bases de dados.   |
| Voltar Filtro                                                                                                    | Ao clicar neste botão, o sistema retorna à tela de filtro.                                        |
| Voltar                                                                                                    | Ao clicar neste botão, o sistema volta à tela anterior.                                           |
| Desfazer                                                                                                    | Ao clicar neste botão, o sistema desfaz o último procedimento realizado.                          |
| Atualizar                                                                                                    | Ao clicar neste botão, o sistema comanda a atualização dos dados.                                 |

https://www.gsan.com.br/

#### Clique aqui para retornar ao Menu Principal do GSAN

From:

https://www.gsan.com.br/ - Base de Conhecimento de Gestão Comercial de Saneamento

Permanent link:

https://www.gsan.com.br/doku.php?id=ajuda:arrecadacao:manter\_situacao\_de\_pagamento&rev=1473087166

Last update: **31/08/2017 01:11** 

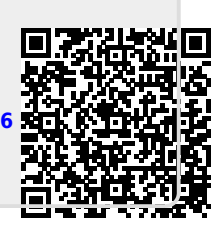